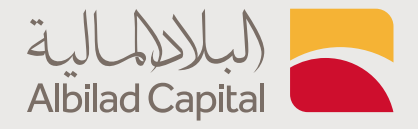

## خطوات الدشتراك أو الدستراد في الصناديق

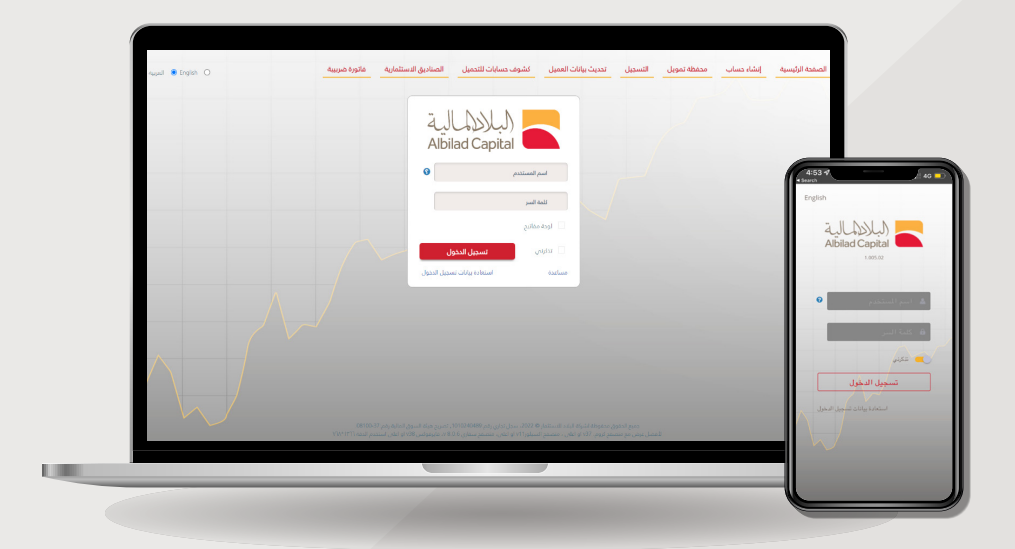

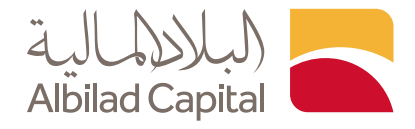

## مرحبًا بك عميل البلاد المالية ..

🖊 بعد الدخول إلى الصفحة الرئيسية للبلاد المالية اضغط على خيار الاشتراك في صناديق البلاد

|                                                      | ديول پ                                                                                    |                                     |
|------------------------------------------------------|-------------------------------------------------------------------------------------------|-------------------------------------|
| ام اب سي آي المتداول للاسهم الا مريكية.              | الأصول<br>اط<br>في الدستتمارية<br>في المالية<br>ث والمشورة<br>مندوق البلاد المتداول للذهب | إدارة<br>الوس<br>الأورا،<br>الأبدا، |
|                                                      |                                                                                           |                                     |
| البلاد<br>للدفظ<br>البلاد الفرد ب<br>البلاد المزيد ب | الاشتراك<br>    استثماري<br>    ایمن امزید → ایمن امزید →                                 |                                     |
| اسال خبرائنا<br>على وانس اب                          |                                                                                           |                                     |
| *                                                    |                                                                                           |                                     |

🖌 ثم ادخل اسم المستخدم وكلمة المرور المستخدمة في البلاد تداول

| الصفحة الرئيسية البلاد تداول تسجيل | الديرية 🖲 English O                                                                                                    |
|------------------------------------|----------------------------------------------------------------------------------------------------|
|                                    | Albilad Capital والمعالية<br>Albilad Capital والمعالية<br>المعام المستقدم<br>المعام المستقد معالية المعالية<br>المعام المعام معالية<br>المعام المعام معالية<br>المعام المعام والمعالية |
|                                    |                                                                                                    |
| G≁‱ ¥ in                           | 8001160002 🚫 AJULDALA                                                                                                    |
| Copyright © 2018                   | , Albilad Investment Company. CR 1010240489 CMA Authonisation Number 08100-37                                                                                                    |

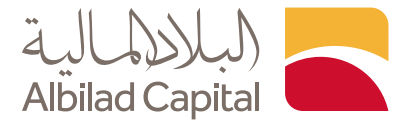

🔺 ثم ادخل رمز التحقق المرسل على رقم جوالك المسجل لدينا

|                                     | <image/> <section-header><image/><image/><image/><image/><image/></section-header> |
|-------------------------------------|------------------------------------------------------------------------------------|
| G * 🚵 🎔 in<br>Copyright © 2018, Abb | 8001160002 🕥 Abbad Capital 🥿                                                       |

◄ سوف تظهر لك الصفحة الرئيسية قم باختيار الامر الذي ترغب به ( اشتراك/استرداد)من القائمة في يمين الشاشة

| • Ibis • • 4465                                                                   |                        | Albilad Capital   |
|-----------------------------------------------------------------------------------|------------------------|-------------------|
|                                                                                   | المحكم <b>ا</b> لتدكم  |                   |
| الحسابات النقدية                                                                  | توزيع الدستثمار        |                   |
| 🍸 رغم الحساب 🍸 العملة 🏹 الرصيد 🍸 الغوة الشرائية 🍸 إيداع 🍸 سحب                     |                        |                   |
| 0.00 0.00 20.00 20.00 SAR                                                         |                        | 🔊 لوحة التحكم     |
| استثمارات الصناديق الفائمة                                                        |                        | 📓 قائمة الصندوق   |
| الأموال كمية متوسط المبلغ السعر متوسط السعر وددات الربح (الخسارة) الوددات المتاحة |                        | 📷 تاريخ العمليات  |
|                                                                                   |                        | 🎬 تقرير الموجودات |
|                                                                                   |                        | رائي)<br>روچي)    |
|                                                                                   |                        | هاسترداد          |
| مدموع 0.00 0.00 0.00                                                              |                        |                   |
| آذر 5 عملیات                                                                      | تفاصيل العميل          |                   |
| ♥ الصندوق ♥ الثاريخ ♥ النوع ♥ الطريقة ♥ الوحدة ♥ القيمة ♥ ضرب ♥ الدالة مأثر       | الدسم الكامل           |                   |
|                                                                                   | الأسم الكامل<br>(عربي) |                   |
|                                                                                   | الجنس .                |                   |
|                                                                                   | رقم العميل             |                   |
|                                                                                   | العنوان                |                   |
|                                                                                   | Saudi Arabia الدولة    |                   |
|                                                                                   |                        |                   |
|                                                                                   |                        |                   |

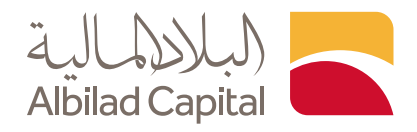

للاشتراك في الصناديق، اختر اشتراك ثم حدد الصندوق الذي ترغب الاشتراك به ورقم الحساب من نافذة معلومات الحساب، ثم حدد الكمية واضغط على اشتراك

بعد ارسال الطلب سوف تصلك رسالةً على رقم الجوال المسجل لدينا بقبول الاشتراك أو رفضه خلال 3 أيام عمل

| عوامات الصدوق         عوامات الصدوق         عوامات الصدوق         عوامات الصدوق         عوامات الصدوق         عوامات الصدوق         عوامات الصدوقات         عوامات الصودوات         عوامات الصودوات                                                                                                    |                                                                   |                                  |               |          |                   | )اشتراك <b>×</b>      |                                       |  |
|----------------------------------------------------------------------------------------------------|-------------------------------------------------------------------|----------------------------------|---------------|----------|-------------------|-----------------------|---------------------------------------|--|
|                                                                                                    | ىدى 3                                                             | معلومات الدساب النذ              | 2             |          | وق                | معلومات الصندر        |                                       |  |
| السونة       السونة                                                                                                    | ـــــــــــــــــــــــــــــــــــــ                             | الدساب النقدي 🗸 تد               | $\rightarrow$ |          |                   | الصندوق 🗸 تحديد       | . (-1) 5- 1 5                         |  |
| عنائية العملية.       التوني العرودولة.         التوني العرودولة.       التوني العرودولة.         التوني العرودولة.       التوني العروة.         التوني العرودة الحالي.       التوني العروة.         التوني العرودة الحالي.       التوني العرودة الحالي.         التوني التودية (التودية العروم.       التوني العرودة الحالي.         التوني التودية (التودية التونية).       التوني التودية (التونية).         التوني التودية (التودية التونية).       التوني التودية (التونية).         التوني التودية (التودية التونية).       التوني التودية (التودية).         التودية (التودي التودية).       التودي التودية (التودية).         التودي التودي | القوة الشرائية 0.00                                               | الرصيد 0.00                      | •             |          | وجودات            | معلومات الم           | المي توجه التحدم<br>القاقية الميندمة. |  |
| سن الموجولات               سن الموجولات               سن الموجة                 سن الموجة               سن الموجة               سن الموجة                 سن الموجة               سن الموجة               سن الموجة                 سن الموجة               سن الموجة               سن الموجة                 سن الموجة               سن الموجة               سن الموجة                 سن الموجة               سن الموجة               سن الموجة                 سن الموجة               سن الموجة               سن الموجة                 سن الموجة               سن الموجة               سن الموجة                 للمواج               سن الموجة               سن الموجة                 للمواج               سن الموجة                     سن الموجة                                                                                                    | 4                                                                 | اشتراك                           | 0.00000       | الوحدات  | 0.00              | الكمية                | ص المعنية المسلوي الم                 |  |
| سرالودة         سرالودة         سرالودة <t< td=""><td>0.00 🛟</td><td>الكمية</td><td></td><td></td><td></td><td>n -</td><td>🗐 تقرير الموجودات</td><td></td></t<>                                                                                                    | 0.00 🛟                                                            | الكمية                           |               |          |                   | n -                   | 🗐 تقرير الموجودات                     |  |
| <ul> <li></li></ul>                                                                                                    | 0.000000                                                          | الوحدات المتوقعة                 | 31/08/2022    | sulil    | ندانی<br>0.000000 | سعر الوحدة ا          | )اشتراك<br>⊜≣استرداد                  |  |
| مانس الفيمة       مانس الفيمة         سمال الوحة       مانس الفيمة         عام المراجع       عام المراجع         عام المراجع       عام المراجع         عام المراجع       عام المراجع         عام المراجع       المراجع         عام المراجع       المراجع         عام المراجع       المراجع         عام المراجع       المراجع         عام المراجع       المراجع         المراجع       المراجع         المرا                                                                                                    | 0.00                                                              | رسوم الاشتراك + ضريبة            |               | <u> </u> |                   |                       | · JP                                  |  |
| سمر الودية معني من 1082022 تا التاريخ 1 31082022 تا التاريخ 1 0 00000 التاريخ 1 الدينوني العدين العدين الع<br>العدين العدين العدين العدين العدين العدين العدين العدين العدين العدين العدين العدين العدين العدين العدين العدين<br>العدين العدين العدين العدين العدين العدين العدين العدين العدين العدين العدين العدين العدين العدين العدين العدين                                                                                                     | 5                                                                 | صافى القيمة                      |               |          | لمتوقع            | سعر الوحدة اا         |                                       |  |
| I hereby authorize ABIC to send my statements via any available electronic channel                                                                                                    | الاشتراك ا؛ دة تعيين                                              |                                  | 31/08/2022    | التاريخ  | 0.000000          | سعر الوحدة<br>المتوقع |                                       |  |
|                                                                                                    | I hereby authorize ABIC to send my statements via -               | any available electronic channel |               |          |                   |                       |                                       |  |
| أتبعد بنقوبض شركه البلد الماليه بأرسال تفارين المالية من خلال لحى الوسال الإلكترونية المتلحة                                                                                                    | ة بأرسال تقاريري المالية من خلال احدى الوسائل الإلكترونية المتاحة | أتعهد بتفويض شركة البلاد الماليا |               |          |                   |                       |                                       |  |
|                                                                                                    |                                                                   |                                  |               |          |                   |                       |                                       |  |

في حال الاسترداد، اختر الاسترداد ثم حدد الصندوق ورقم الحساب من نافذة معلومات الحساب، ثم اختر نوع الاسترداد (جزئي/كلي) ونوع التداول ( كمية/وحدات )، ثم ادخل الكمية واضغط على استرداد

| ۲ اللغة اللغة الم   |                      |                   | =                   | Albilad Capital     |     |
|---------------------|----------------------|-------------------|---------------------|---------------------|-----|
|                     |                      |                   | السترداد <b>×</b>   |                     |     |
| ى 3                 | معلومات الدساب النقد | 2                 | معلومات الصندوق     |                     |     |
|                     | الحساب النقدي 🗸 تحدي | $\rightarrow$     | الصندوق 🗸 تدديد     | المعلم              |     |
| القوة الشرائية 0.00 | الرصيد 0.00          |                   | معلومات الموجودات   | <br>المائمة الصندوق |     |
| 4                   | استرداد              | الوحدات 0.00000.0 | الكمية 0.00         | 📷 تاريخ العمليات    |     |
| ✓ تديد              | نوع الاسترداد        | 5                 |                     | 📓 تقرير الموجودات   | 1   |
| م تدید              | التداول بواسطة       | 21092022          | سعر الوحدة الحالي   | الستراك<br>در الم   | ז ∠ |
| 0.00 🗘              | الكمية               | التاريخ           | سعر الوحدة          | هاستردند            |     |
| 0.00                | رسوم استرداد + ضريبة |                   | سعر الوحدة المتوقع  |                     |     |
| 7 0.00              | صافى القيمة          | 31/08/2022 1      | سعر الوحدة 000000.0 |                     |     |
| استرداد ] ادة تعيين |                      |                   | المنومع             |                     |     |
|                     |                      |                   |                     |                     |     |
|                     |                      |                   |                     |                     |     |

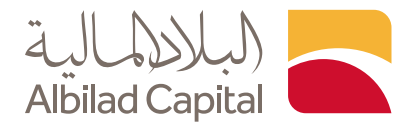

وللاطلاع على العمليات السابقة خلال فترة معينه، اختر تاريخ العمليات ثم حدد الفترة التي ترغب بها وسوف تظهر لك المعلومات

|                                                                                                    | ULANU)                      |    |
|----------------------------------------------------------------------------------------------------|-----------------------------|----|
|                                                                                                    |                             |    |
| من تاريخ الم تاريخ الم تاريخ | الله التحكم المندوق المندوق |    |
| اسعود واسفطه ما فعل معروبات حسب خدا المورد.<br>۲ الصندوق ۷ التاريخ ۷ النوع ۷ الطريفة ۷ الوحدات ۷ الفيمة ۷ صافي الفيمة ۷ الرسـ ۷ ضربـ ۷ الرفم المرد ۷ الحالة فاتورة ضربيبة                                                                                                    | المعاليات 📷                 | ]← |
|                                                                                                    | تقرير الموجودات<br>اشتراك   | •  |
|                                                                                                    | چ <sup>س</sup><br>هااسترداد |    |
|                                                                                                    |                             |    |
|                                                                                                    |                             |    |
|                                                                                                    |                             |    |
| لم يُتَمَر على أية مُحطَت<br>×                                                                                                    |                             |    |
|                                                                                                    |                             |    |

وللاطلاع على العمليات السابقة حسب السنوات، اختر تقرير الموجودات ثم حدد السنة التي ترغب بها واضغط تحميل التقرير

| اللغة 🔿 غزوج |                    |                         |                                   |  |
|--------------|--------------------|-------------------------|-----------------------------------|--|
|              |                    | 🎬 تقرير الموجودات       |                                   |  |
|              | ٢٥٥٢ تدعيل التقرير | العمليا <u>ت</u><br>سنة |                                   |  |
|              |                    |                         | التحكم                            |  |
|              |                    |                         | الله الصندوق                      |  |
|              |                    |                         | تاريخ العمليات<br>تقرير الموجودات |  |
|              |                    |                         | ا <sup>لس</sup> تراك<br>چ         |  |
|              |                    |                         | استرداد                           |  |
|              |                    |                         |                                   |  |
|              |                    |                         |                                   |  |
|              |                    |                         |                                   |  |
|              |                    |                         |                                   |  |
|              |                    |                         |                                   |  |
|              |                    |                         |                                   |  |
|              |                    |                         |                                   |  |

الخدمات الإلكترونية من البلاد المالية .. صممت لراحتك